# KURZANLEITUNG GSMC-KT UNTER E-CONNECT TAUSCHEN: "ORGA 6141" "CHERRY ST-1506"

Version: 1.2

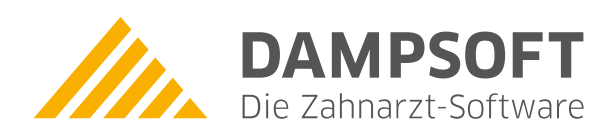

Pionier der Zahnarzt-Software. Seit 1986.

| 1.   | gSMC-KT unter e-connect tauschen                    | 1 |
|------|-----------------------------------------------------|---|
| 1.1. | Allgemeine Informationen und Voraussetzungen        | 1 |
| 1.2. | Kartenterminal im Konnektor entfernen               | 2 |
| 1.3. | gSMC-KT tauschen: "ORGA 6141 online"                | 3 |
| 1.4. | gSMC-KT tauschen: "CHERRY eHealth Terminal ST-1506" | 4 |
| 1.5. | Kartenterminal im Konnektor einrichten              | 5 |
| 1.6. | Arbeitsumgebung aktualisieren                       | 8 |
| 1.7. | Neue gSMC-KT im DS-Win einrichten                   | 9 |

Seite 1/9

## 1.1. Allgemeine Informationen und Voraussetzungen

Die gSMC-KT (gerätespezifische Sicherheitsmodulkarte KT) stellt über ein stationäres Kartenterminal eine sichere Verbindung mit der Telematikinfrastruktur her. Nach Ablauf der Zertifikatslaufzeit muss die gSMC-KT getauscht werden.

Zum Schutz gegen eine unbefugte Entnahme werden die Slots für die gSMC-KT-Karten versiegelt.

Beachten Sie, dass die Kartenterminals zusätzlich über drei Gehäusesiegel verfügen, die den Manipulationsschutz durch Öffnen des Gehäuses gewährleisten und der Zertifizierung nach Richtlinie BSI TR-0311 dienen.

#### **Hinweis**!

Stellen Sie sicher, dass alle BSI-Siegel (Gehäusesiegel) auf dem Kartenterminal vorhanden und unbeschädigt sind.

Wenn ein Gehäusesiegel entfernt oder beschädigt wurde, ist der sichere Gebrauch des Kartenterminals nicht mehr gewährleistet.

Um eine gSMC-KT zu tauschen, stellen Sie folgende Voraussetzungen sicher:

• Das Kartenterminal verfügt über die aktuelle Firmwareversion. Führen Sie ggf. ein Update durch. Folgen Sie dazu den Anweisungen in der Bedienungsanleitung des Kartenterminal-Herstellers.

DAMPSOFT Version: 1.2

## **1.2.** Kartenterminal im Konnektor entfernen

Bevor Sie die gSMC-KT tauschen, ist es notwendig, die Zuordnungsdaten zu notieren und das Kartenterminal im Konnektor zu entfernen.

Öffnen Sie in einem Browser Ihrer Wahl die Seite localhost:8080 oder localhost:8081.

| → C @                         | O D - localhost:8080/ui/#/card-terminal                   |                     | 合                 | Q, ip adresse |          | $\rightarrow$  | ⊠ ⊡ £ =               |
|-------------------------------|-----------------------------------------------------------|---------------------|-------------------|---------------|----------|----------------|-----------------------|
| istbesucht 💊 Erste Schritte 🚺 | Vorgeschlagene Sites  🕀 Web Slice-Katalog 📀 pepito - Stem | pel 🌩 FRITZIBox     |                   |               |          |                | C Weitere Lesezeicher |
|                               | Kartenterminals                                           | + Hinzufügen        |                   |               |          |                | - 1                   |
|                               | HOSTNAME .                                                | LOKALE IP-ADRESSE . | MAC-ADRESSE •     | PORT •        | STATUS • | PROXY-STATUS • | PROXY-PORT .          |
| Konnektor                     | 0141000000F145                                            | 192.168.100.251     | 00:0D:F8:04:A3:E5 | 4742          | AKTIV    | AKTIV          | 9000                  |
| Kartenterminals               | < 2                                                       |                     |                   |               |          |                |                       |
| Karten                        |                                                           |                     |                   |               |          |                |                       |
| Arbeitsumgebung               | 1                                                         |                     |                   |               |          |                |                       |
| КІМ                           | $\smile$                                                  |                     |                   |               |          |                |                       |
| Konfiguration                 |                                                           |                     |                   |               |          |                |                       |
|                               |                                                           |                     |                   |               |          |                |                       |
|                               |                                                           |                     |                   |               |          |                |                       |
|                               |                                                           |                     |                   |               |          |                |                       |
|                               |                                                           |                     |                   |               |          |                |                       |
|                               |                                                           |                     |                   |               |          |                |                       |
|                               |                                                           |                     |                   |               |          |                |                       |
| ersion 1.9.2                  |                                                           |                     |                   |               |          |                | _                     |
| NISE (1)                      |                                                           |                     |                   |               |          |                |                       |

Wechseln Sie in den Reiter "Arbeitsumgebung" ①.

### Hinweis!

#### Notieren Sie die vorhandene Zuordnung der Arbeitsplätze und Kartenterminals.

Wechseln Sie in den Reiter "Kartenterminals" ②.

Entfernen Sie das entsprechende Kartenterminal über die Menüpunkte ③.

Warten Sie, bis das Kartenterminal entfernt wurde.

Um die gSMC-KT zu tauschen, folgen Sie den Anweisungen in Abschnitt 1.3 ("Ingenico ORGA 6141 online") oder Abschnitt 1.4 ("CHERRY eHealth Terminal ST15-06").

Seite 3/9

## 1.3. gSMC-KT tauschen: "ORGA 6141 online"

Um eine gSMC-KT zu tauschen, stellen Sie sicher, dass Sie die Schritte in Abschnitt 1.2 durchgeführt haben.

Das "ORGA 6141 online" ist ein stationäres Kartenterminal des Herstellers Worldline Healthcare GmbH (vormals Ingenico Healthcare GmbH).

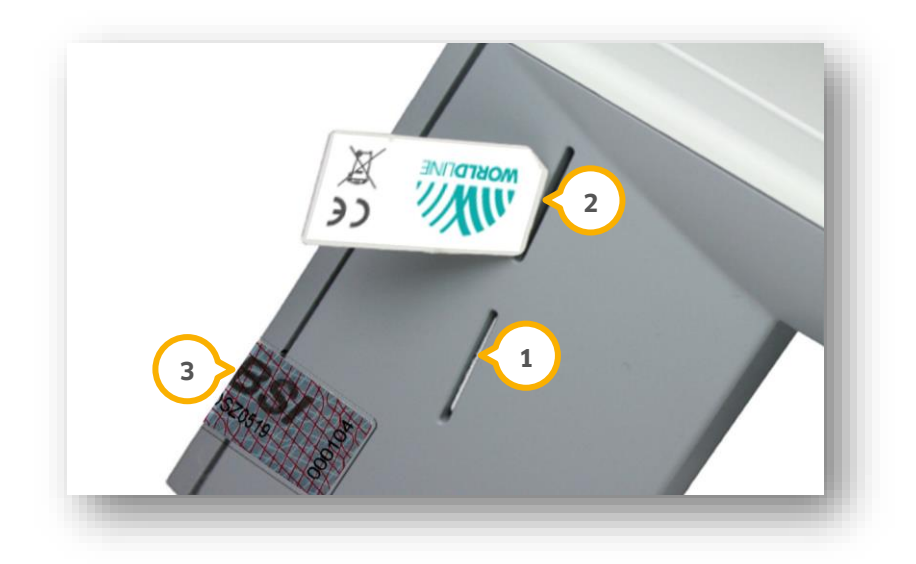

Für die gSMC-KT sind die Slots "Kontaktiereinheit 3" ① (unten) und "Kontaktiereinheit 4" ② (oben) vorgesehen.

Wenn eine gSMC-KT gesteckt ist, muss der Slot mit einem Slotsiegel versehen werden. Entfernen Sie das Slotsiegel ausschließlich, wenn Sie eine gSMC-KT tauschen.

## **Hinweis**!

# Entfernen Sie für den Tausch einer gSMC-KT ausschließlich das Slotsiegel und stellen Sie sicher, dass die Gehäusesiegel (BSI) ③ vorhanden und unbeschädigt sind. Wenn ein Gehäusesiegel entfernt oder beschädigt wurde, ist der sichere Gebrauch nicht mehr gewährleistet.

Schalten Sie das Kartenterminal aus, indem Sie das Gerät von der Stromversorgung trennen.

Wenn eine abgelaufene gSMC-KT gesteckt ist, entfernen Sie das entsprechende Slotsiegel von Slot ① oder ② und entnehmen Sie die abgelaufene gSMC-KT, indem Sie auf die Karte drücken.

Stecken Sie die neue gSMC-KT in den Slot ① oder ② mit der abgeschrägten Ecke zum Gerät und mit dem Kontaktfeld nach unten, bis die Karte einrastet und vollständig im Gerät eingesteckt ist.

Bringen Sie das neue Slotsiegel, wie in der Anleitung des Herstellers beschrieben, an.

Schalten Sie das Kartenterminal wieder ein, indem Sie das Gerät an die Stromversorgung anbinden.

Auf dem Display des Kartenterminals wird der Status der gSMC-KT durch Symbol 3 (für "Kontaktiereinheit 3") und Symbol 4 (für "Kontaktiereinheit 4") angezeigt, z. B. "Symbol blau, Ziffer 3 = Karte in Slot 3 gesteckt".

Um die gSMC-KT im Konnektor einzurichten, folgen Sie den Anweisungen in Abschnitt 1.5.

#### Seite 4/9

## 1.4. gSMC-KT tauschen: "CHERRY eHealth Terminal ST-1506"

Um eine gSMC-KT zu tauschen, stellen Sie sicher, dass Sie die Schritte in Abschnitt 1.2 durchgeführt haben.

Das "CHERRY eHealth Terminal ST-1506" ist ein stationäres Kartenterminal des Herstellers Cherry SE.

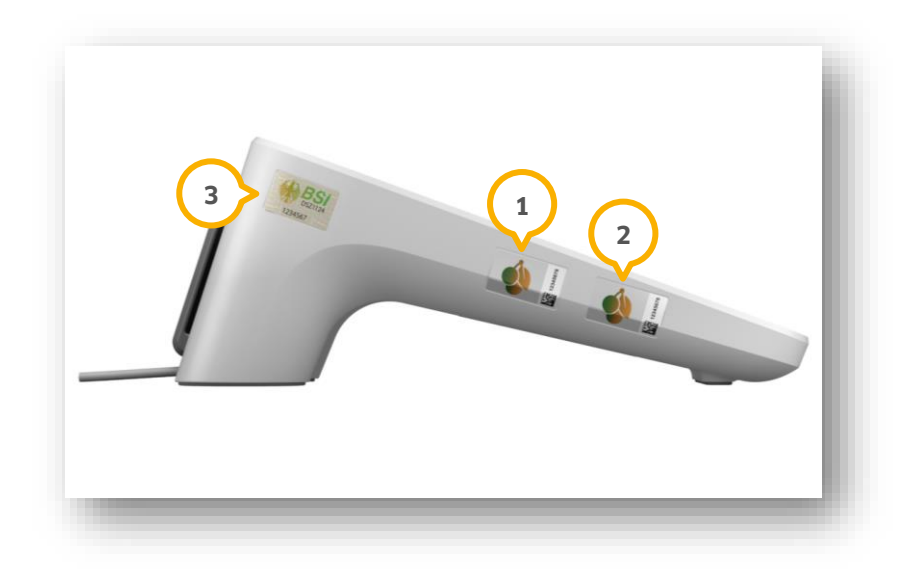

Für die gSMC-KT sind die Slots "Steckplatz 3" ① (oben) und "Steckplatz 4" ② (unten) vorgesehen.

Wenn eine gSMC-KT gesteckt ist, muss der Slot mit einem Slotsiegel versehen werden.

Entfernen Sie das Slotsiegel ausschließlich, wenn Sie eine gSMC-KT tauschen.

#### Hinweis!

# Entfernen Sie für den Tausch einer gSMC-KT ausschließlich das Slotsiegel und stellen Sie sicher, dass die Gehäusesiegel (BSI) ③ vorhanden und unbeschädigt sind. Wenn ein Gehäusesiegel entfernt oder beschädigt wurde, ist der sichere Gebrauch nicht mehr gewährleistet.

Schalten Sie das Kartenterminal aus, indem Sie das Gerät von der Stromversorgung trennen.

Wenn eine abgelaufene gSMC-KT gesteckt ist, entfernen Sie das entsprechende Slotsiegel von Slot ④ oder ④ und entnehmen Sie die abgelaufene gSMC-KT, indem Sie auf die Karte drücken.

Stecken Sie die neue gSMC-KT in den Slot ① oder ② mit der abgeschrägten Ecke zum Gerät und mit dem Kontaktfeld nach unten, bis die Karte einrastet und vollständig im Gerät eingesteckt ist.

Bringen Sie das neue Slotsiegel, wie in der Anleitung des Herstellers beschrieben, an.

Schalten Sie das Kartenterminal ein, indem Sie das Gerät an die Stromversorgung anbinden.

Auf dem Display des Kartenterminals wird der Status der gSMC-KT durch Symbol 3 (für "Steckplatz 3") und Symbol 4 (für "Steckplatz 4") angezeigt, z. B. "Symbol blau, Ziffer 3 = Karte in Slot 3 gesteckt".

Um die gSMC-KT im Konnektor einzurichten, folgen Sie den Anweisungen in Abschnitt 1.5.

Seite 5/9

## **1.5.** Kartenterminal im Konnektor einrichten

Um das Kartenterminal im Konnektor einzurichten, öffnen Sie erneut die Seite **localhost:8080** oder **localhost:8081**.

| RISE TlaaS Client                 | × +                                                     |                     |               | 10 Y Q          | ~ - a                       |
|-----------------------------------|---------------------------------------------------------|---------------------|---------------|-----------------|-----------------------------|
| $\rightarrow$ C $\textcircled{a}$ | O D localhost:8080/ui/#/card-terminal                   |                     | ☆ Q.          | Suchen          | 9 0 :                       |
| feistbesucht 💊 Erste Schritte 🚺 V | lorgeschlagene Sites 🕀 Web Slice-Katalog 🙁 pepito - Ste | mpel 🔶 FRJTZ/Box    |               |                 | 🗅 Weitere Le                |
| RISE TI                           | Kartenterminals                                         | + Hinzufügen 2      |               |                 |                             |
|                                   | HOSTNAME .                                              | LOKALE IP-ADRESSE . | MAC-ADRESSE • | PORT • STATUS • | PROXY-STATUS • PROXY-PORT • |
| 🐡 Konnektor                       | $\frown$                                                |                     |               |                 |                             |
| Kartenterminals                   | <b>&lt;</b> 1 )                                         |                     |               |                 |                             |
| === Karten                        |                                                         |                     |               |                 |                             |
| Arbeitsumgebung                   |                                                         |                     |               |                 |                             |
| 🖓 кім                             |                                                         |                     |               |                 |                             |
| C Konfiguration                   |                                                         |                     |               |                 |                             |
|                                   |                                                         |                     |               |                 |                             |
|                                   |                                                         |                     |               |                 |                             |
|                                   |                                                         |                     |               |                 |                             |
|                                   |                                                         |                     |               |                 |                             |
|                                   |                                                         |                     |               |                 |                             |
|                                   |                                                         |                     |               |                 |                             |
| Version 1.9.2                     |                                                         |                     |               |                 |                             |
| RISE                              |                                                         |                     |               |                 |                             |

Wechseln Sie in den Reiter "Kartenterminals" ①.

Klicken Sie auf >>Hinzufügen<< 2.

Es öffnet sich folgender Dialog:

|                         |                                 | <u> </u>      |
|-------------------------|---------------------------------|---------------|
| Intel Di Charget Care   | antian 1917 V 102 100 100 21    | 2             |
| Intel(K) Ethernet Conne | ection (21/-Y - 192.168.100.21  | <u>، ار د</u> |
| KARTENTERMINAL IP-ADRI  | ESSE                            |               |
| 192.168.100.251         | < 4                             |               |
| 1                       |                                 |               |
| Ges                     | peicherte Zugangsdaten anzeigen |               |
|                         |                                 |               |
| Abbrechen               | Kartenterminal hi               | nzurugen      |

Wählen Sie die korrekte Netzwerkschnittstelle ③.

Ein Tipp für Sie: Wählen Sie nicht die WireGuard-IP.

Tragen Sie die korrekte IP-Adresse ④ ein.

Setzen Sie das Häkchen bei "Admin-Session PIN speichern" (5).

DAMPSOFT Version: 1.2

Seite 6/9

Geben Sie die 8-stellige Admin-PIN 6 des Kartenterminals ein.

**Ein Tipp für Sie:** Stellen Sie sicher, dass Sie nicht die SMC-B-PIN eingeben.

Klicken Sie auf >>Kartenterminal hinzufügen<< ⑦.

Wenn das Kartenterminal erfolgreich hinzugefügt wurde, wird das erste Häkchen-Symbol grün.

#### **Hinweis**!

Wenn das Kartenterminal nicht hinzugefügt wurde und das Symbol nicht grün angezegit wird, wenden Sie sich an unseren TI-Support:

E-Mail: ti-technik@dampsoft.de

Kontaktformular: https://www.dampsoft.de/e-connect/#kontakt

Sie erhalten innerhalb von 20 bis 30 Sekunden eine Meldung auf dem Kartenterminal.

Bestätigen Sie die Meldung umgehend mit der OK-Taste auf dem Kartenterminal.

Sie erhalten eine weitere Meldung im Browser:

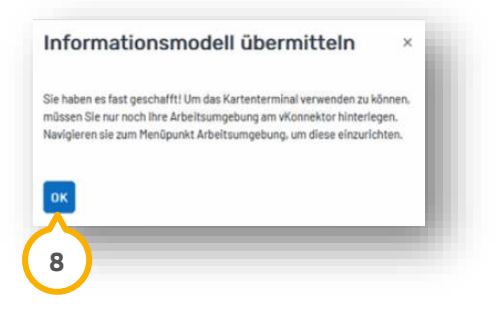

Bestätigen Sie die Meldung mit >>OK<< (8).

DAMPSOFT Version: 1.2

seite 7/9

| → C @                              | O D - localhost:8080/ui/#/card-terminal                 |                     | 合                 | Q ip adresse  | $\rightarrow$ | I 1 2 =               |
|------------------------------------|---------------------------------------------------------|---------------------|-------------------|---------------|---------------|-----------------------|
| Meistbesucht 💊 Erste Schritte 🚺 Vo | rgeschlagene Sites  🕀 Web Slice-Katalog 😰 pepito - Stem | pel 🌞 FRITZIBox     |                   |               |               | C Weitere Lesezeicher |
|                                    | Kartenterminals                                         | + Hinzufügen        |                   |               |               |                       |
|                                    | HOSTNAME •                                              | LOKALE IP-ADRESSE • | MAC-ADRESSE .     | PORT • STATUS | PRO           | PROXY-PORT            |
| - Konnektor                        | ORGA6100-0141000000F145                                 | 192.168.100.251     | 00:0D:F8:04:A3:E5 | 4742 VEF      |               | 9000 :                |
| Kartenterminals                    |                                                         |                     |                   |               |               |                       |
| Karten                             |                                                         |                     |                   |               |               |                       |
| 🐔 Arbeitsumgebung                  |                                                         |                     |                   |               |               |                       |
| KIM                                |                                                         |                     |                   |               |               |                       |
| Konfiguration                      |                                                         |                     |                   |               |               |                       |
|                                    |                                                         |                     |                   |               |               |                       |
|                                    |                                                         |                     |                   |               |               |                       |
|                                    |                                                         |                     |                   |               |               |                       |
|                                    |                                                         |                     |                   |               |               |                       |
|                                    |                                                         |                     |                   |               |               |                       |
|                                    |                                                         |                     |                   |               |               |                       |
| Version 1.9.2                      |                                                         |                     |                   |               |               |                       |
|                                    |                                                         |                     |                   |               |               |                       |

Der Status des Kartenterminals wird als "AKTIV" und "VERBUNDEN" (9) angezeigt.

#### Hinweis!

Wenn das Kartenterminal nicht erfolgreich hinzugefügt oder verbunden werden konnte, wenden Sie sich an unseren TI-Support:

#### E-Mail: ti-technik@dampsoft.de

Kontaktformular: https://www.dampsoft.de/e-connect/#kontakt

Richten Sie die Arbeitsumgebung wie in Abschnitt 1.6 beschrieben ein.

## 1.6. Arbeitsumgebung aktualisieren

Öffnen Sie erneut die Seite localhost:8080 oder localhost:8081 in einem Browser Ihrer Wahl.

| - С Ш                       | 🔿 🗅 🖙 localhost:8080/ui/#/working-environment                               | ☆ Q ip adresse                                                                                                    |                                                                                                  |
|-----------------------------|-----------------------------------------------------------------------------|----------------------------------------------------------------------------------------------------|--------------------------------------------------------------------------------------------------|
| tbesucht 💊 Erste Schritte 🚺 | Vorgeschlagene Sites 🕀 Web Slice-Katalog 🛞 pepito - Stempel 🔶 FRJTZ/Box 🕀 e | -Connect                                                                                                    | C Weitere Lesezeicher                                                                            |
|                             | Arbeitsumgebung einrichten Mandanten, Arbe                                  | itsplätze, Clientsysteme                                                                                                    |                                                                                                  |
| Konnektor                   | Mandant-20509                                                               | SMC-Bs ()                                                                                                    | Clientsysteme des Mandanten ()                                                                   |
|                             | Mandant hinzufügen 👻                                                        | 80276002791200023130 (ORGA6100-0141000000F145) ×                                                                                               | dswinplus ×                                                                                      |
| Kartenterminals             |                                                                             | SMC-B hinzufügen                                                                                                    | Clientsystem hinzufügen                                                                          |
| Karten                      |                                                                             |                                                                                                    |                                                                                                  |
| Konfiguration               |                                                                             | Lokales Karten, and ©                                                                                                    | Clientsysteme des Arbeitsplatzes ()                                                              |
|                             |                                                                             |                                                                                                    |                                                                                                  |
|                             |                                                                             | 00:0D:F8:04:A3:E5(0RGA6100-0141000000F145)                                                                                                    | dswinplus ×                                                                                      |
|                             |                                                                             | 00:00:F8:04:A3:E5(0RGA8100-0141000000F145)                                                                                                    | dowinplus × Clientsystem zuordnen +                                                              |
|                             |                                                                             | 00.00.F8.04.43.65(0R04810-0H000000F145)<br>Lokales Kartenterminal zuordnen - 3<br>Remote-Kartenterminals ©                                     | dowinplus ×<br>Clientsystem zuordnen<br>Remote-PIN-Kartenterminals                               |
|                             |                                                                             | 00:00:F8:04:A3:E5(0R6A8100-0H/000000FH/5)<br>Lokales Kartenterminal zuordnen •<br>Remote-Kartenterminals ©<br>Remote-Kartenterminal zuordnen • | dwinplus × Clientsystem zuordnen  Remote-PIN-Kartenterminals  Remote-PIN-Kartenterminal zuordnen |

Wechseln Sie in den Reiter "Arbeitsumgebung" ①.

Wählen Sie Ihr Kartenterminal innerhalb der entsprechenden Arbeitsplatz-ID, z. B. "001" ② aus der Auswahlliste ③ aus.

Klicken Sie auf >>Arbeitsumgebung speichern<< ④.

Sie erhalten eine Erfolgsmeldung im Browser.

Richten Sie die neue gSMC-KT im DS-Win wie in Abschnitt 1.7 beschrieben ein.

DAMPSOFT Version: 1.2

Seite 9/9

## 1.7. Neue gSMC-KT im DS-Win einrichten

Um die neue gSMC-KT im DS-Win einzurichten, folgen Sie dem Pfad "Einstellungen/Kartenleser/Telematik".

| Typ                                      |                                           |                                                      |                                          | 2         | Mobiles Kartenterminal                                                                                               |
|------------------------------------------|-------------------------------------------|------------------------------------------------------|------------------------------------------|-----------|----------------------------------------------------------------------------------------------------|
| Typ                                      | Name                                      | ICCSN                                                | Terminal                                 | Slot      | Hersteller:                                                                                                    |
| SMC-B                                    | Test Praxis Valid                         | 80276883110000016161                                 | Terminal 1                               | 1         | Traibar                                                                                                    |
|                                          |                                           |                                                      |                                          |           | Auswanien                                                                                                    |
|                                          |                                           |                                                      |                                          |           | COM-Port:                                                                                                    |
|                                          |                                           |                                                      |                                          |           |                                                                                                    |
|                                          |                                           |                                                      |                                          |           |                                                                                                    |
|                                          |                                           |                                                      |                                          |           | Komforteignetur                                                                                                    |
|                                          |                                           |                                                      |                                          |           | Komfortsignatur nicht möglich                                                                                        |
|                                          |                                           |                                                      |                                          |           |                                                                                                    |
|                                          |                                           |                                                      |                                          |           | Voraussetzungen im DS-Win:     Produktfreischaltung e-health von Dampsoft                                            |
|                                          |                                           |                                                      |                                          |           | <ul> <li>aktive Mitarbeiterverwaltung (Anmeldung mittels F11-Taste)</li> </ul>                                       |
| PINa                                     | PIN eingeben                              | Entsperren Ausw                                      | erfen Zuc                                |           | Voraussetzungen im Konnektor:                                                                                        |
|                                          |                                           |                                                      |                                          |           | - Aktivierung der verpflichtenden Nutzung von TLS                                                                    |
| or Drovi                                 | a zugoordnoto SMC Ba                      |                                                      |                                          |           | mit Client Authenticiorung                                                                                           |
| er Praxi                                 | s zugeordnete SMC-Bs                      |                                                      |                                          |           | - gültige Lizenz für die Komfortsignatur                                                                             |
| er Praxis<br>Name                        | s zugeordnete SMC-Bs                      | ICCSN<br>80276883110000016161                        | Terminal                                 | Slot      | - gültige Lizenz für die Komfortsignatur     - aktivierte Komfortsignatur     - aktivierte Komfortsignatur           |
| er Praxis<br>Name<br>Test Pra<br>Testpra | s zugeordnete SMC-Bs<br>axis Valid<br>xis | ICCSN<br>80276883110000016161<br>8027699111000000037 | Terminal<br>Terminal 1<br>nicht gesteckt | Slot<br>1 | - gültige Lizenz für die Komfortsignatur<br>- aktivierte Komfortsignatur<br>Wenden Sie sich an Ihren Systembetreuer. |
| er Praxis<br>Name<br>Test Pra<br>Testpra | s zugeordnete SMC-Bs<br>axis Valid<br>xis | ICCSN<br>80276883110000016161<br>8027699111000000037 | Terminal<br>Terminal 1<br>nicht gesteckt | Slot<br>1 | - gültige Lizenz für die Komfortsignatur<br>- aktivierte Komfortsignatur<br>Wenden Sie sich an Ihren Systembetreuer. |
| er Praxis<br>Name<br>Test Pra<br>Testpra | s zugeordnete SMC-Bs<br>axis Valid<br>xis | ICCSN<br>80276883110000016161<br>8027699111000000037 | Terminal<br>Terminal 1<br>nicht gesteckt | Slot<br>1 | - gültige Lizenz für die Komfortsignatur<br>- aktivierte Komfortsignatur<br>Wenden Sie sich an Ihren Systembetreuer. |

Wechseln Sie in den Reiter "Karte lesen / mobiler Kartenleser" ①.

Wählen Sie den Kartenleser aus der Auswahlliste 2).

Klicken Sie auf >>Übernehmen<< ③.

Wenn Sie eine Abfrage der SMC-B-PIN erhalten, geben Sie diese im Kartenterminal ein.

Der TI-Status wird grün angezeigt.

Starten Sie das DS-Win neu.

Sie können das Kartenterminal wie gewohnt nutzen.

**DAMPSOFT** GmbH Vogelsang 1 / 24351 Damp